# Manual of Control and XAFS Measurement Software at BL-11A of the Photon Factory

Dec. 2011 Yoshinori KITAJIMA

This software was originally developed by PF XAFS Group for hard X-ray beamlines at the Photon Factory and modified for BL-11A by Ms. Yasuko NAGATANI of the Beamline Control Group.

# CONTENTS

# 0. Start Up

Select 'blco' as a user and enter password 'bl-11a' when restart the station PC.

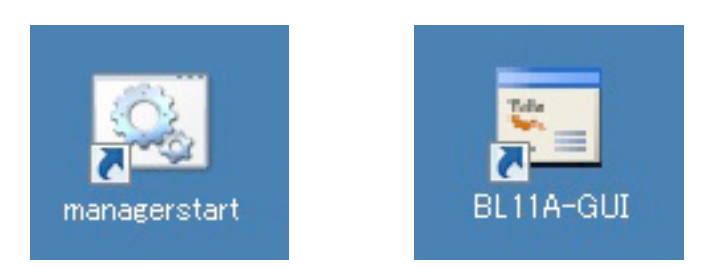

Firstly double-click 'managerstart' to activate STARS system and then double-click 'BL11A-GUI' to start the software to open a 'PF-XAFS Main Control' window.

| Eie (F) Operations (O) About (A)                                                                                                    | ×                                                               |
|----------------------------------------------------------------------------------------------------|-----------------------------------------------------------------|
| Monochromator Move<br>Destination<br>Lambda 1 16.9672 Go to Lambda 1                                                                                              | Measurement<br>Measure Repetition Auto Print Expert V Buzzer ON |
| Lambda 2     18.2134     Go to Lambda 2       Energy 1     730.73     Go to Energy 1                                                                              |                                                                 |
| Present<br>M2/G800<br>Encoder -6 42699                                                                                                    |                                                                 |
| Energy 730.73 Reread<br>Lambda 16.9672                                                                                                    |                                                                 |
| Define New Save to File Read from File                                                                                                    |                                                                 |
| Separation         Step         Points         Time/s           695.74         0.35         301         1.0           800.74         0.35         301         1.0 |                                                                 |
| Total 301 points 15 m 3 s<br>Test scan                                                                                                    |                                                                 |
|                                                                                                    |                                                                 |
|                                                                                                    |                                                                 |
|                                                                                                    |                                                                 |
|                                                                                                    |                                                                 |

Monochromator Move : To change photon energy or wavelength Present : To show the present photon energy and wavelength <NOTE : 'Reread' should be used when Spherical mirror M1/M2 and/or Grating are exchanged> Parameters : To set parameters for XAFS measurement Measurement : To start XAFS measurement

#### 1. To change photon energy or wavelength

Enter destination energy [eV] <or wavelength [A]> in a Destination box for Energy 1 or 2 <or Lambda 1 or 2> in the 'Monochromator Move' panel and then click [Go to Energy 1 or 2] <or [Go to Lambda 1 or 2]>.

1 or 2 is just to set two different values and the operation is the same.

For emergency stop, push STOP button of the PM4C-05-1.

#### 2. To set parameters for XAFS measurement

#### 2-1. New parameter

Click [Define New] in the 'Parameters' panel to open 'Define New Parameter' panel.

| Define New Parameter |
|----------------------|
| Unit                 |
| 🗹 Energy 🗌 Lambda    |
| Number of Blocks     |
| 1                    |
| maximum 10 blocks    |
| Temporal E0          |
| 570.11242 eV         |
| min. 24.80 eV        |
| max. 99999.99 eV     |
| OK Cancel            |

Select Unit <Energy or Lambda of Wavelength> and enter Number of Blocks of the XAFS measurement. Temporal E0 as an edge energy can be set <not necessary>. Click OK to proceed.

Enter Separation point and Step in the unit eV for energy or A for wavelength and also dwell time for each block. Then click [Check] to see the number of points estimated measurement time.

Note : [OK] button will not active unless click the [Check].

Note : At BL-11A, Separation energy should increase like the example. The other scan direction is not allowed.

In this panel, number of Blocks can be changed by 'decrease' or 'increase' button.

[Read] and [Save] button is to be used for load and save a parameter file.

| Parameter Calculator |                              |           |             |                      |
|----------------------|------------------------------|-----------|-------------|----------------------|
| E0<br>/eV 570.1124   | Unit: Energy ,<br>Separation | / eV Bloc | :k: 3 🛓     | decrease<br>increase |
| к                    | 500                          | Step      | Points      | Time/s               |
|                      | 500                          | 0.5       | 0           | 1                    |
|                      | 515                          | 0.1       | 0           | 1                    |
|                      | 540                          | 0.2       | 0           | 1                    |
|                      | 600                          |           | 0           | 1                    |
|                      |                              |           | 0           | 1                    |
|                      |                              |           | 0           | 1                    |
|                      |                              |           | 0           | 1                    |
|                      |                              |           | 0           | 1                    |
|                      |                              |           | 0           | 1                    |
|                      |                              |           | 0           | 1                    |
|                      | J                            |           |             |                      |
| Calc k               | Check                        |           | poin<br>m s | ts                   |
| Read Sa              | ve                           |           | Cancel      | ОК                   |

[Calc k] is to be used for the calculation of wave number  $k/Å^{-1}$  assuming the edge energy of E0, which has no effect to the measurement itself. Click [OK] to continue.

### 2-2. Previously saved parameter

Click [Read from File] in the 'PF-XAFS Main Control' window to load a parameter file for XAFS measurement.

# 3. Measurement

# 3-1. Mode option for the measurement

| Maacuramont |            |         |             |
|-------------|------------|---------|-------------|
| Measurement | Repetition | E Frank |             |
| Measure     | 1          | Expert  | M Buzzer ON |

Repetition : Repetition time.

Auto Print : Automatically print the spectrum after the measurement, however, not effective at present with no printers.

Expert : Check to use additional channels from ch2 to ch7 other than ch0 and ch1.

Buzzer ON : For beep (but too small volume)

After set above, click [Measure] to continue.

#### 3-2. Sample name etc.

3-2-1. Sample name, File name and Channel settings

'Set Measurement Conditions for ORTEC 974' panel is used <a ctually TSUJICON NCT08-01 instead of ORTEC974>.

| Set Measurement Conditions for ORTEC 974                                                            |                                                        |        |         |      |  |
|----------------------------------------------------------------------------------------------------|--------------------------------------------------------|--------|---------|------|--|
| Sample Name (Max. 80 characters) :                                                                  |                                                        |        |         |      |  |
| CuO O K-edge                                                                                        | CuO O K-edge XANES M2/G800 100um/50um I0(1nA)/TEY(3nA) |        |         |      |  |
| Data File ——                                                                                        |                                                        |        |         |      |  |
| Set C:4                                                                                             | Set C:¥xafs-user¥test20111003¥CuO                      |        |         |      |  |
| Output Options:  Athena Output Additional Paramaters for REX REX Output Element Cu Edge K Angle obs |                                                        |        |         |      |  |
| Channel Setting                                                                                     | s                                                      |        |         |      |  |
| ch 0 : 10                                                                                           | Plot                                                   | ch 1:  | Yield 💌 | Plot |  |
| ch 2 : Yield                                                                                        | 🗾 🗖 Plot                                               | ch 3 : | Yield 💌 | Plot |  |
| ch 4 : Yield                                                                                        | Plot                                                   | ch 5 : | Yield 💌 | Plot |  |
| ch 6 : Yield                                                                                        | Plot                                                   | ch 7 : | Yield 💌 | Plot |  |
| Cancel                                                                                              |                                                        |        |         | Next |  |

Sample Name : to enter sample name etc.

Click [Set] to indicate data file name.

<u>Output Options are used to make additional data in other format for Athena and REX analysis programs.</u> Channel Settings : to select measurement mode for each channel.

Plot : to select a channel to draw spectrum during the measurement.

#### 3-2-2. Measurement of offset values

|        |   | mode  |
|--------|---|-------|
| ch 0 : | C | I0    |
| ch 1:  | 0 | Yield |
| ch 2 : | 0 | Yield |
| ch 3 : | 0 | Yield |
| ch 4 : | 0 | Yield |
| ch 5 : | 0 | Yield |
| ch 6 : | 0 | Yield |
| ch 7 : | 0 | Yield |

Offset value for each channel is to be measured or entered.

Click [Measure] to measure offset values.

After the offset measurement, click OK to continue. It takes 10 times of the dwell time.

| Offset                                            |       |
|---------------------------------------------------|-------|
| Offset values are<br>ch 2 : 346.7<br>ch 3 : 444.8 |       |
| <u> </u>                                          | キャンセル |

#### 3-2-3. Start measurement

| PF-XAFSv22 🔀     |
|------------------|
| Open Shutter !!! |
| <u> </u>         |

Click [OK] after open the shutter, again click OK to start measurement.

| Measurement              | X     |  |  |
|--------------------------|-------|--|--|
| Are you ready to start ? |       |  |  |
| <u>OK</u>                | キャンセル |  |  |

#### 3-2-4. during the measurement

'Break Measurement' panel appears if [Break] button is clicked during the measurement.

| Break Measurement               |  |  |  |  |
|---------------------------------|--|--|--|--|
| Continue Stop                   |  |  |  |  |
| Change Repetition to 1          |  |  |  |  |
| Change Buzzer Change Auto Print |  |  |  |  |
| Change Offset                   |  |  |  |  |
| Current Dwell Time / s          |  |  |  |  |
| Change Dwell Time as            |  |  |  |  |
| block 1 0.5                     |  |  |  |  |

[Continue] [Stop] [Change Repetition to] [Change Buzzer] [Change Auto Print] [Change Offset] [Change Dwell Time as]

restart the measurement quit the measurement change repetition time change ON/OFF of the buzzer change mode of auto-print <not effective> change offset values change Dwell Time

#### 3-2-5. Abnormal

'I0 down to Zero !!! Scan paused' panel appears when the X-ray intensity becomes too weak. Click [OK] if you want to continue measurement.

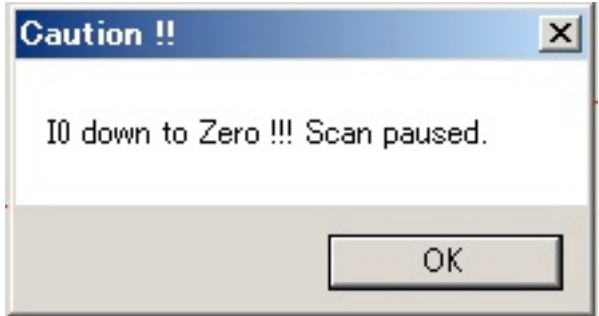

# 3-3. End of measurement

'Measurement finished' panel appears when the measurement has finished.

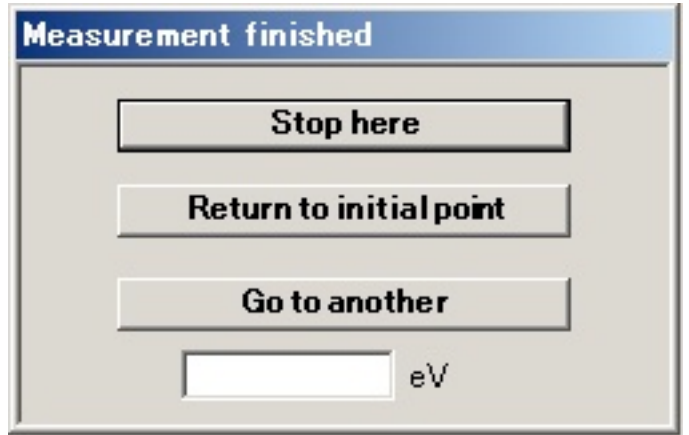

[Stop here] [Return to initial point] [Go to another] No change of the monochromator. Return to the initial point of the measurement Go to an energy entered in the box.

#### 4. Miscellaneous functions

# 4-1. count check

Select Check Count from the pull-down menu of Operations to open 'ORTEC 974 Count' panel.

| 1                                 | 1 1            | 1           |
|-----------------------------------|----------------|-------------|
| 🔜 PF-XAFS Main Control            |                |             |
| File (F) Operations (O) About (A) |                |             |
| Manual Move by Pulse              |                | Measurement |
| Check Count                       |                | Moocuro     |
| Lam Backing Gurve                 | o to Lambda 1  | Measure     |
|                                   |                |             |
| Change Crystal D value            | o to Lambda 2  | 49E+5       |
| Ene                               | lo to Energy 1 | .06         |
| Misc                              | ·              |             |
| Energy 2 679.97                   | Go to Energy 2 |             |
| Present                           |                | 1           |
| M2/G800                           |                |             |
| Encoder -6.42228                  | 1              |             |
| Energy 730.05                     | Reread         |             |
|                                   |                |             |
|                                   |                |             |
| Parameters                        |                | 1           |
| Define New                        |                |             |
|                                   | 1              |             |

| Owell Time / s | 1   | Count | close |
|----------------|-----|-------|-------|
| Counts         | CH1 | сна   | CH3   |
| 0              | 0   | 0     | 0     |
| CH4            | CH5 | CH6   | CH7   |
| 0              | 0   | 0     | 0     |

Set Dwell Time/s and click [Count] to check counts of 8 channels.

#### 4-2. Data View

Select Data View from the pull-down menu of Operations to show the spectrum. Read the message in 'Warning' panel and click [OK] to open 'Data View' panel.

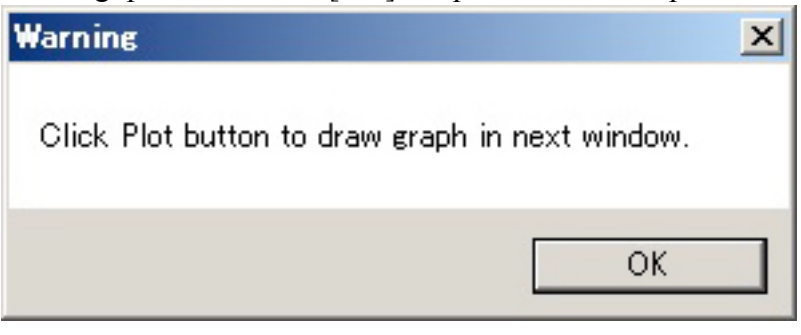

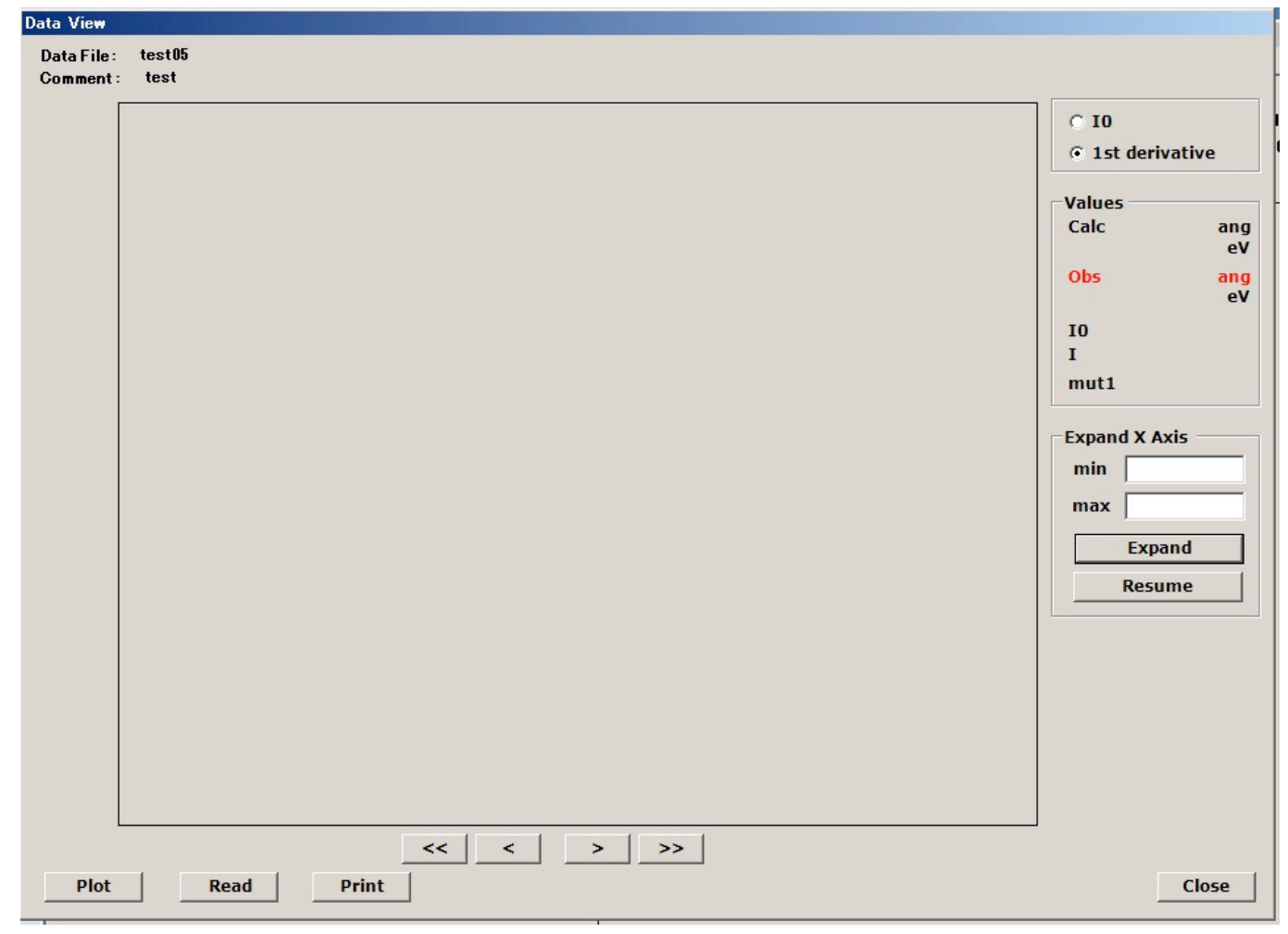

To view the graph, click [Plot].

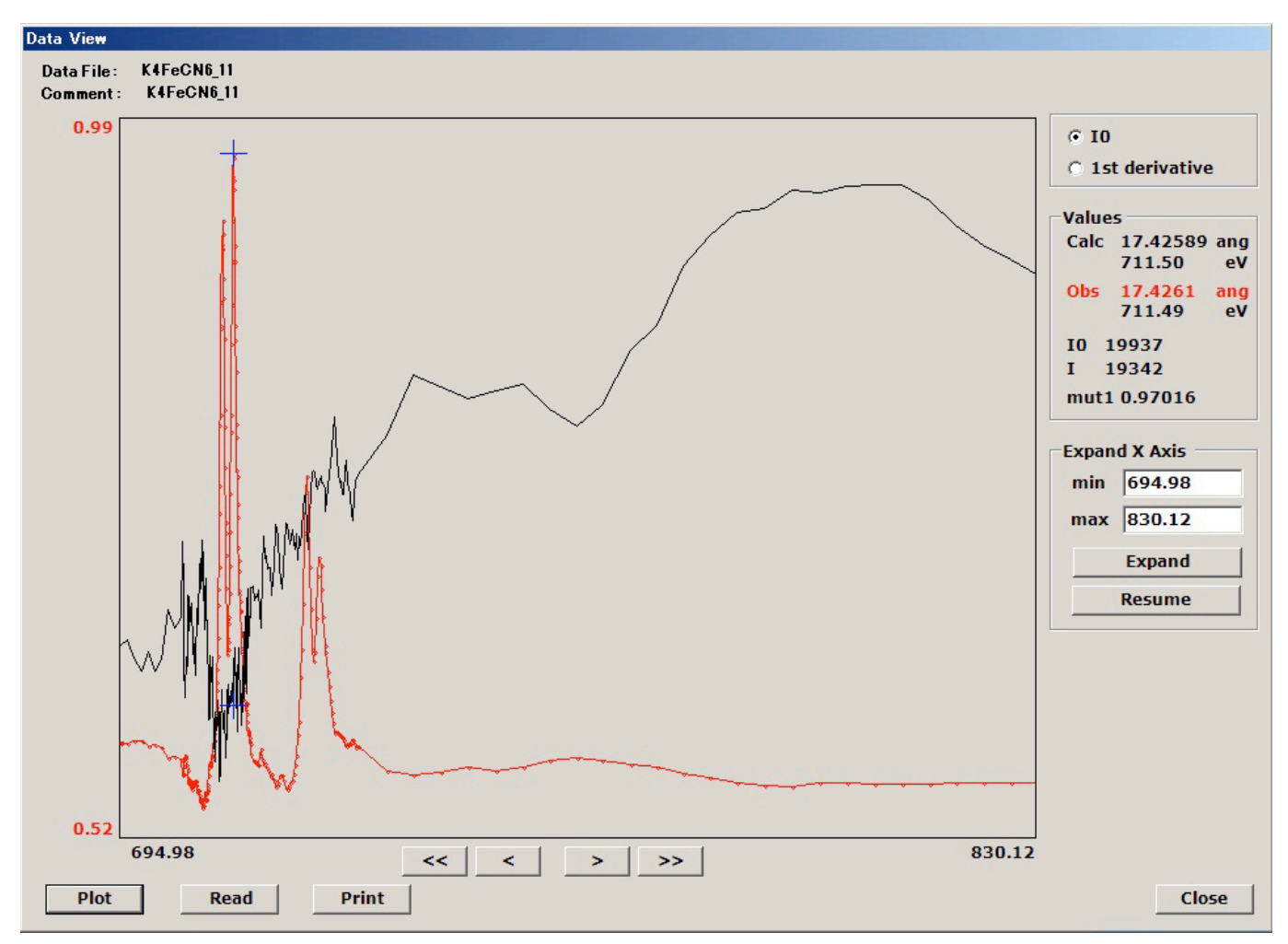

Previous data can be loaded by click of [Read]button.

# 5. Other functions presently not included in the main software

# 5-1. Selection of spherical mirror and grating of the monochromator

At present, exchange of the spherical mirror and grating cannot be done in the XAFS software. Open G&M1/M2 Select folder on the desktop and double-click Select\_M#\_G#00. Exchange of the grating itself should be done manually.

| G_M1M2_Select                                                                                |                      |                                   |                    |              | - 🗆 × |
|----------------------------------------------------------------------------------------------|----------------------|-----------------------------------|--------------------|--------------|-------|
| 🕢 🕥 🎍 • コンピューター • OS (C:) • starsSetup • maintainance • G_M1M2_Select 🛛 🔹 📴 G_M1M2_Selectの検索 |                      |                                   |                    |              | 2     |
| 整理 ▼ ライブラリに追加 ▼                                                                              | ▼ 共有 ▼ 書き込む 新しいフォルダー |                                   |                    |              |       |
| ☆ お気に入り                                                                                      | 名前 🔺                 | 更新日時                              | 種類                 | サイズ          |       |
| ↓ ダウンロード<br>デスタトップ                                                                           | 🔊 Select_M1_G800     | 2011/09/09 13:01                  | ショートカット            | 2 KB         |       |
| ■ テスクトック<br>100 最近表示した場所                                                                     | Select_M1_G1200      |                                   | ショートカット            | 2 KB         |       |
|                                                                                              | Select M2 G800       | 2011/09/09 13:01 2011/09/09 13:01 | ンヨートカット<br>ショートカット | 2 KB<br>2 KB |       |
| □ 21 /29<br>□ ドキュメント                                                                         |                      | 2011/03/03 10:01                  |                    | 2 80         |       |
| ■ ピクチャ                                                                                       |                      |                                   |                    |              |       |
| □ CF4     □ S1-ジック     □     □                                                               |                      |                                   |                    |              |       |
| - <b>1</b>                                                                                   |                      |                                   |                    |              |       |
| I= 17€1-%-                                                                                   |                      |                                   |                    |              |       |
| 📬 ネットワーク                                                                                     |                      |                                   |                    |              |       |
|                                                                                              |                      |                                   |                    |              |       |
|                                                                                              |                      |                                   |                    |              |       |
|                                                                                              |                      |                                   |                    |              |       |
|                                                                                              |                      |                                   |                    |              |       |
|                                                                                              |                      |                                   |                    |              |       |
|                                                                                              |                      |                                   |                    |              |       |
|                                                                                              |                      |                                   |                    |              |       |
|                                                                                              |                      |                                   |                    |              |       |
|                                                                                              |                      |                                   |                    |              |       |
|                                                                                              |                      |                                   |                    |              |       |
|                                                                                              |                      |                                   |                    |              |       |
|                                                                                              |                      |                                   |                    |              |       |
| 4 個の項目                                                                                       |                      |                                   |                    |              |       |

# 5-2. Energy calibration

If you want to set photon energy to a certain standard, double-click 'EnergyPreset' at that point.

| EnergyPreset                                                                                                 |           |
|----------------------------------------------------------------------------------------------------|-----------|
| Waiting scriptclient _Started<br>scriptclient _Started EnergyPreset.<br>#################################### | (706.2) > |
|                                                                                                    |           |
|                                                                                                    |           |
|                                                                                                    | •         |